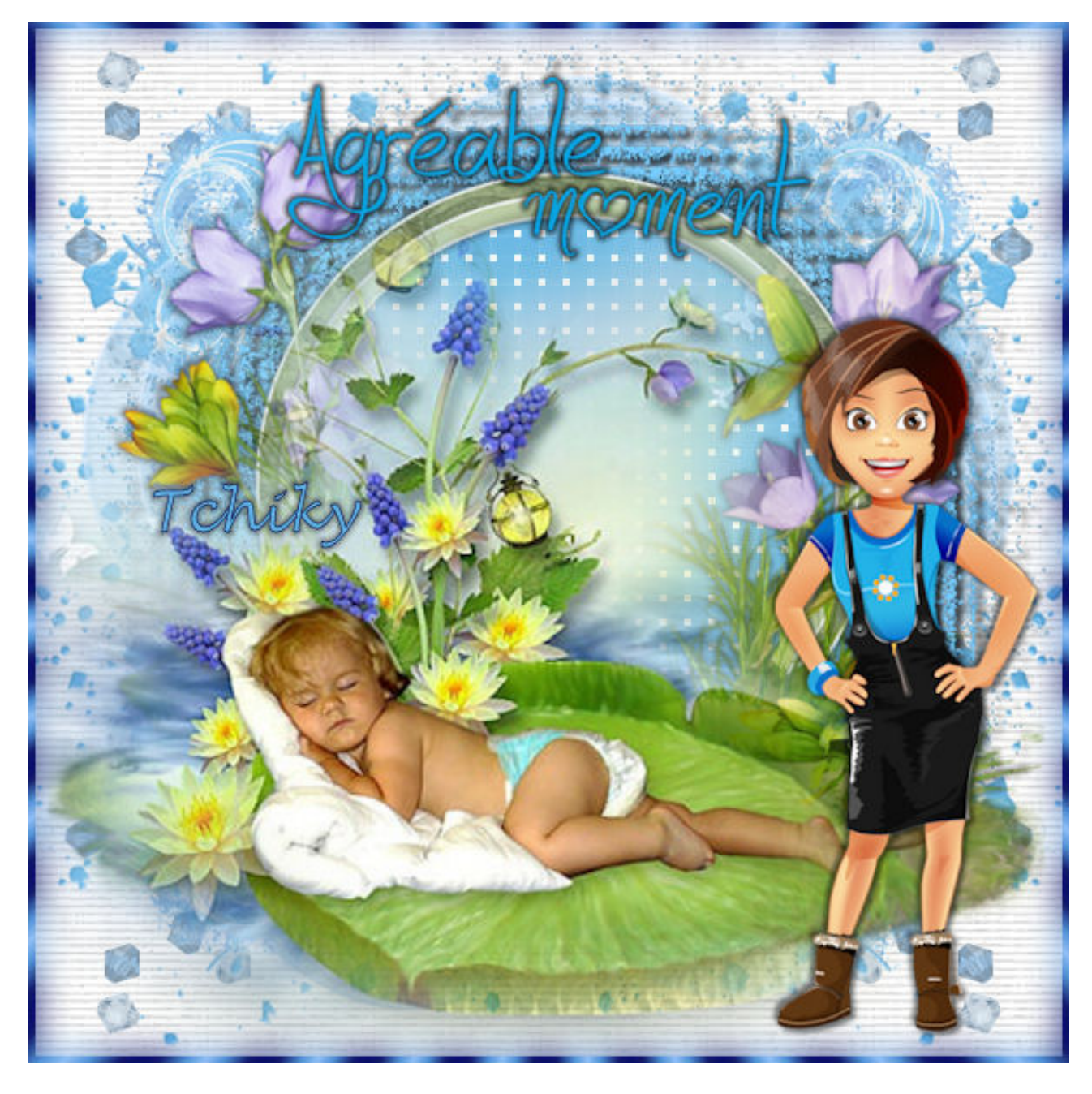

## Tutoriel

Télécharger le tuto ici

télécharger le matériel

## ouvrir nouveau 600/600 blanc

effets, module externe, unlimited2, paper textures, Striped Paper Fine

configuration par défaut

Copier coller élément 1.

Copier coller élément 2.

Copier coller élément 3.

Copier ciller élément 4.

Agréable moment tutoriel - Chez Tchiky

Copier coller élément 5.

copier coller élément 6. dupliquer 2X pour en avoir trois .

renommer 01. 02. et 03.

sur1, effet, effet de texture, textile

| Textile                           |                           |
|-----------------------------------|---------------------------|
| <ul> <li>Prévisualiser</li> </ul> | Prévisualiser l'image     |
| Avant :                           | Après :                   |
| Zoom: 100 💽 🖪 🔍                   | Panoramique : 🔸           |
| Réglages                          |                           |
| Interstice :<br>2                 | Couleur du tissage :      |
| Largeur :                         | Couleur des interstices : |
| Opacité :                         | Remplir les interstices   |
| OK Annuler Aide                   |                           |

Sur 2 mettre interstice sur 4

Agréable moment tutoriel - Chez Tchiky

sur 3 mettre interstice sur 6

fermer 2 fermer 3 et garder ouvert 1

Copier coller élément 7 Copier coller élément 8 copier coller personnage copier coller encadrement Calque, nouveau calque raster, mettre votre signature

Ouvrir Animation Shop

1.

Dans votre psp, vérifiez que vous êtes bien sur 1 de l'élément 6 Edition, copie spéciale, copiez avec fusion aller dans Animation Shop Edition coller comme nouvelle animation

2.

revenir dans psp, fermer l'oeil 1 de élément 6 ouvrir l'oeil de élément 6 Edition, copie spéciale, copiez avec fusion, retourner sur Animation Shop, coller après l'image Edition, coller apès l'image active

3.

retourner dans votre psp, fermer 2 de élément 6 ouvrir 3 de élément 6. Edition, copie spéciale, copiez avec fusion

retournez dans Animation Shop,

Edition Coller après l'image active ...

4.

revenir dans psp

fermez 3 de élément 6, et ouvir 2 de élément 6

## Agréable moment tutoriel - Chez Tchiky

Edition, copie spéciale, copiez avec fusion

retourne dans votre Animation Shop, Edition, coller après l'image active

vous devez avoir 4 images Edition, sélection, sélectionnez tout, Animation, propriété de l'animation, mettre à 45

> vous avez terminé merci d'avoir suivi mon tutoriel

Ce tutoriel est ma propriété

merci de ne pas mettre sur votre site ou blog sans mon autorisation